#### 1. Инструкция регистрации физического лица в ЕСИА

Для регистрации руководителя как физическое лицо в ЕСИА нужно открыть Internet Explorer, и зайти на сайт <u>https://www.gosuslugi.ru/</u>

|   |                                                                                                    | ение: <u>Якутск-</u> ⑦<br>Телефоны<br>в России: 8 (8<br>за границей + 7 (4                     | <u>тоддержки:</u><br>00) 100-70-10<br>99) 550-18-39 |                                   | Личный кабинет:<br>ВХОД РЕГИСТРАЦИЯ            |  |
|---|----------------------------------------------------------------------------------------------------|------------------------------------------------------------------------------------------------|-----------------------------------------------------|-----------------------------------|------------------------------------------------|--|
| - | Государственные услуги                                                                                                    | Органы власти                                                                                  | По                                                  | иск услуг                         | ٩                                              |  |
| < | Проверьте свои пенсионные и<br>на бета-версии портала запущена услуга проверки<br>с её помощью вы сможете узнать:<br>. Свой трудовой стаж;<br>. Расчетный пенсионный капитал;<br>. Информацию о страховщике, у которого формиру<br>Проверить пенсионные накопления | Накоппления в один клик!<br>пенсионных накоплений.<br>иотся пенсионные накопления.<br>одробнее |                                                     |                                   |                                                |  |
|   |                                                                                                    | 00000                                                                                          |                                                     |                                   |                                                |  |
| < | 55<br>Достижение пенсионного<br>возраста                                                                                                    | Гриобретение<br>недвижимости, имущества                                                        | СССО Социальной помощи                              | Состание доходов и уплата налогов | Защита интеллектуальной собственности, патенты |  |

После того как Вы перешли на портал <u>https://www.gosuslugi.ru/</u>, необходимо в правом верхнем углу сайта кликнуть по ссылке «Регистрация».

| <u>Телефоны поддержки:</u><br>в России: 8 (800) 100-70-10<br>за границей: + 7 (499) 550-18-39 |             | Личный кабинет:<br>Вход РЕгистрация |
|-----------------------------------------------------------------------------------------------|-------------|-------------------------------------|
| Органы власти                                                                                 | Поиск услуг | ٩                                   |
| один клик!                                                                                    | ASE         | 12 Mars                             |
|                                                                                               | 1251        |                                     |

Затем Вам будет предложено заполнить форму регистрации, которая включает в себя указание имени, фамилии, номера телефона или электронной почты. Перейдем к первому шагу.

На данном этапе Вам необходимо заполнить всего 3 поля: фамилия, имя, номер мобильного телефона или адрес электронной почты.

| <b>ГОСУСЛУГU</b><br>Доступ к сервисам<br>электронного правительства                                                    |  |
|----------------------------------------------------------------------------------------------------|--|
| Регистрация                                                                                                    |  |
| Фамилия                                                                                                    |  |
| Имя                                                                                                    |  |
| Мобильный телефон                                                                                                    |  |
| Или электронная почта                                                                                                  |  |
| Нажимая на кнопку «Зарегистрироваться»,<br>вы соглашаетесь с Условиями использования<br>и Политикой конфиденциальности |  |
| Зарегистрироваться                                                                                                    |  |

Когда Вы корректно заполнили форму, жмем кнопку «Зарегистрироваться», после чего последует этап подтверждения номера мобильного телефона или электронной почты. Если Вы указали

номер мобильного, то на следующей странице в поле «Код» введите комбинацию из цифр, высланных Вам в виде SMS-сообщения на мобильный телефон, указанный при регистрации. Затем нажимаем кнопку «Продолжить». В случае, если код указан корректно и система подтвердила Ваш номер телефона, то на следующем этапе Вам будет необходимо придумать пароль и задать его через специальную форму, введя два раза.

| Регистрация<br>Подтверждение номера телефона                                                               |             |
|----------------------------------------------------------------------------------------------------|-------------|
| , +7<br>Изменить данные                                                                                    | Регистрация |
| На ваш мобильный телефон отправлен<br>код подтверждения, введите его ниже, чтобы<br>закончить регистрацию. |             |
| Код                                                                                                    | Пароль      |
| Продолжить                                                                                                 | Еще раз     |
| Код действителен еще 186 секунд                                                                            | Готово      |

Если же Вы при регистрации указали адрес электронной почты вместо номера мобильного телефона, то Вам потребуется перейти по ссылке из письма, высланного системой на Ваш электронный ящик, после чего так же задать пароль для входа.

| Регистрация<br>Создание пароля |
|--------------------------------|
|                                |
| Пароль                         |
| Еще раз                        |
| Готово                         |
|                                |

Поздравляем! Регистрация упрощенной учетной записи завершена! Теперь Вы можете пользоваться ограниченным количеством государственных услуг, подтверждение личности для которых не требуется, а так же получать услуги справочно-информационного характера. Для того, чтобы Вы смогли полноценно пользоваться порталом, Вам нужно заполнить личную информацию и подтвердить личность, тем самым повысив уровень аккаунта. Об этом речь пойдет ниже.

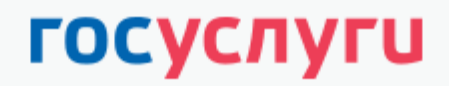

Доступ к сервисам электронного правительства

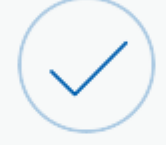

# Регистрация прошла успешно

Через 3 секунды вы перейдете обратно на портал.

## Шаг 2. Ввод личных данных

Сразу после уведомления об успешно завершенной регистрации, система перенаправит Вас на форму заполнения личных данных, включающих в себя паспортную информацию и данные СНИЛС, поэтому эти документы необходимо подготовить заранее.

Личные данные следует заполнять внимательно и аккуратно. Всего Вам предстоит заполнить 12 полей. После этого необходимо отправить введенные данные на автоматическую проверку, нажав кнопку «Продолжить».

| (1)                                                                                                    | 2                                                                                                    | 3                                |
|----------------------------------------------------------------------------------------------------|----------------------------------------------------------------------------------------------------|----------------------------------|
| Ввод личных данных                                                                                                    | Проверка личных данных                                                                                        | Подтверждение лично              |
| Для подтверждения учетной за<br>1. Заполнить личные данные.<br>2. Дождаться завершения авт<br>3. Подтвердить личность одни | аписи необходимо выполнить следующие шаги:<br>оматической проверки личных данных.<br>м из доступных способов. |                                  |
| ПОЛНИТЕ ЛИЧНЫЕ ДАННЫЕ                                                                                                    |                                                                                                    |                                  |
| Фамилия                                                                                                    |                                                                                                    |                                  |
| Имя                                                                                                    |                                                                                                    |                                  |
| Отчество (если есть)                                                                                                    |                                                                                                    |                                  |
|                                                                                                    | Заполнение обязательно, если отчество указано в вашем до                                                      | кументе, удостоверяющем личность |
| Tion                                                                                                    | не указан                                                                                                    |                                  |
| Дата рождения                                                                                                    |                                                                                                    |                                  |
| Место рождения                                                                                                    |                                                                                                    |                                  |
| снилс 🍞                                                                                                    |                                                                                                    |                                  |
| Гражданство                                                                                                    | Россия                                                                                                    | •                                |
| Документ, удостоверяющий<br>личность                                                                                       | Паспорт гражданина Российской Федерации                                                                       | *                                |
| Серия и номер                                                                                                    |                                                                                                    |                                  |
| Дата выдачи                                                                                                    |                                                                                                    |                                  |
| Кем выдан                                                                                                    |                                                                                                    |                                  |
| Код подразделения                                                                                                    |                                                                                                    | ,                                |

#### Шаг 3. Проверка введенных данных

После заполнения формы на предыдущем этапе, указанные Вами личные данные отправляются на автоматическую проверку в Пенсионный Фонд РФ и ФМС.

| Заполнение и пр                                                                                                    | оверка личных данных                                                                                                    |                                                                                                    |
|----------------------------------------------------------------------------------------------------|----------------------------------------------------------------------------------------------------|----------------------------------------------------------------------------------------------------|
| $\checkmark$                                                                                                    | 2                                                                                                    | 3                                                                                                    |
| Ввод личных данных                                                                                                    | Проверка личных данных                                                                                                    | Подтверждение личности                                                                                           |
| АВТОМАТИЧЕСКАЯ ПРОВЕРКА ЛИЧ                                                                                                    | НЫХ ДАННЫХ                                                                                                    |                                                                                                    |
| Проверка СНИЛС и персональных                                                                                                    | данных в Пенсионном фонде Российской Федерации                                                                                                    |                                                                                                    |
| 🥹 Проверка данных документа, удос                                                                                                    | товеряющего личность, в Федеральной миграционно                                                                                                    | й службе Российской Федерации                                                                                    |
| Выполняется проверка ваших личн                                                                                                    | ных данных                                                                                                    |                                                                                                    |
| Выполняется автоматическая проверка ваш<br>до 5 суток. Если вы не хотите ждать, вы мож<br>уведомлены с помощью sms-сообщения, от<br>учетной записи. | их данных, обычно она занимает несколько минут, но в некото<br>кете закрыть страницу, проверка при этом будет продолжаться<br>правленного на номер +7 Результаты провери | орых случаях проверка может занять<br>. О завершении проверки вы будете<br>ки вы также можете посмотреть в своей |
| Перейти в каталог услуг                                                                                                    |                                                                                                    | <ul> <li>Перейти к подтверждению личности</li> </ul>                                                             |
|                                                                                                    |                                                                                                    |                                                                                                    |

После того как данная процедура успешно завершится, на Ваш мобильный телефон или на адрес электронной почты будет выслано уведомление с результатом проверки, а так же соответствующее состояние отобразится на сайте.

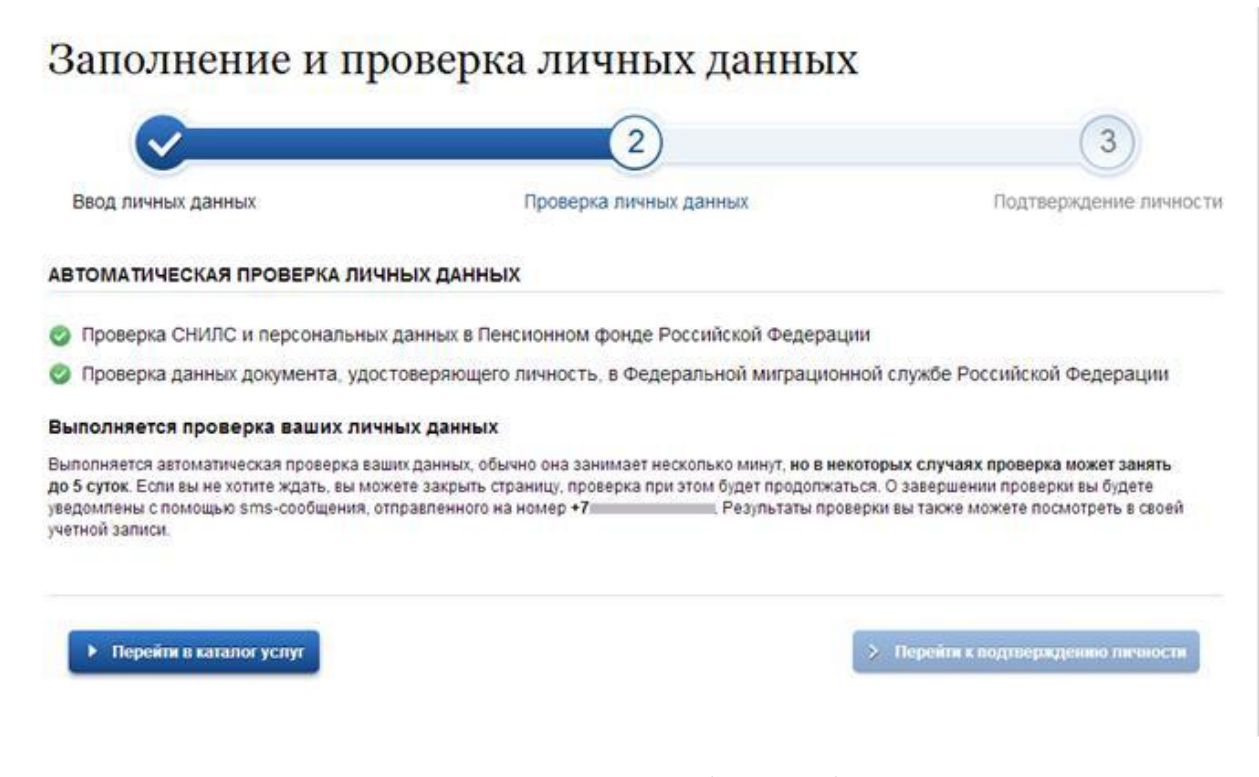

Теперь для продолжения использования портала Вам будет необходимо авторизоваться повторно.

#### Шаг 4. Подтверждение личности

Перейдите на страницу редактирования персональных данных и нажмите по ссылке «Подтверждение вашей личности».

# Персональные данные

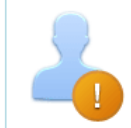

Ваши личные данные проверены. Теперь вам доступен расширенный <u>перечень государственных услуг</u>. Для получения ряда услуг требуется осуществить <u>подтверждение вашей личности</u>.

Если у Вас есть электронная цифровая подпись (ЭЦП), Вам необходимо выбрать третий способ - подтверждение личности с помощью средств электронной подписи.\*

\*- Может потребоваться дополнительная установка плагина для работы с ЭЦП, необходимо следовать предлагаемым подсказкам сайта

При отсутствии ЭЦП необходимо выбрать первый или второй способ:

 Личное обращение. Этот способ предполагает посещение специализированного центра обслуживания, каковым может являться отделение Почты России или офис компании «Ростелеком». Подтвердить свою личность таким способом Вы можете в любой момент и без ожидания, просто посетив любой из списка предложенных на сайте центров. Вам потребуется предъявить документ, который был указан на этапе ввода личных данных (паспорт гражданина Российской Федерации или иной).

2. Через Почту России. В этом случае письмо с кодом подтверждения личности будет выслано на указанный Вами почтовый адрес. Среднее время доставки письма составляет от 2-х недель с момента отправки.

При успешно выполненном подтверждении личности, отображается окно с сообщением о подтверждении учетной записи.

| ЭЛЕК<br>ПРАВ<br>ПРОС | ТРОННОЕ<br>ИТЕЛЬСТВО<br>ФИЛЬ                                                                                                   | Телефоны поддержки:<br>в России: 8 (800) 100-70-1<br>за границей: +7 (499) 550-18-3                                                                                                    | 0 Вагиф<br>9                                                                 |         |
|----------------------|----------------------------------------------------------------------------------------------------|----------------------------------------------------------------------------------------------------|------------------------------------------------------------------------------|---------|
| 20                   | Поздравляе<br>Теперь вам доступнь<br>✓ доступ ко всем эл<br>✓ авторизация с исп<br>✓ восстановление да<br>Для доступа к расшир | M! Вы подтвердили учетн<br>и новые возможности:<br>ектронным услугам органов власти;<br>ользованием средства электронной подпис<br>оступа к своему профилю при обращении в<br>хенным возможностям на других сайтах вам | IУЮ Запись<br>си;<br>в центр обслуживания.<br>I требуется войти в систему по | вторно. |
|                      | Войти повторно                                                                                                    |                                                                                                    |                                                                              |         |

## 2. Инструкция регистрации организации в ЕСИА

После регистрации уполномоченного лица в ЕСИА, необходимо выполнить вход в портал (esia.gosuslugi.ru) и нажать на кнопку «Организации».

| ЭЛЕКТРОННОЕ<br>ПРАВИТЕЛЬСТВО<br>ПРОФИЛЬ | Телефоны поддержки:<br>в России: 8 (800) 100-70-10<br>за границей: +7 (499) 550-18-39 | 🔮 Иванов И.И.                        |
|-----------------------------------------|---------------------------------------------------------------------------------------|--------------------------------------|
| Терсональные данные Ор                  | ганизации Безопасность                                                                |                                      |
| Организации                             | которым вы присоединены.                                                              | + Создать учетную запись организации |
| Вы также можете создать учетну          | ю запись индивидуального предпринимателя.                                             |                                      |
| Вы не являетесь участником ни           | в одной организации                                                                   |                                      |

При нажатии на кнопку «Создать учетную запись организации» отображается окно с информацией о первом шаге по созданию учетной записи организации.

|                  | (1)                                                                                                    | 2                                                                                                    | 3                                                                                                    |
|------------------|----------------------------------------------------------------------------------------------------|----------------------------------------------------------------------------------------------------|----------------------------------------------------------------------------------------------------|
| По<br>электр     | дключение<br>онной подписи                                                                                                    | Ввод данных организации<br>и личных данных                                                                                                    | Проверка данных организации<br>и личных данных                                                                                                    |
| i 1.<br>2.<br>3. | тя регистрации юридического<br>Подключить средство электр<br>Уточнить данные организаци<br>Дождаться завершения авто                                                                                                    | пица необходимо выполнить спедующие шалк<br>онной подписи.<br>и и пичные данные<br>матической проверки данных организации и личных данны                                                                                                    | X.                                                                                                    |
|                  |                                                                                                    |                                                                                                    |                                                                                                    |
| подключ          | ЕНИЕ ЭЛЕКТРОННОЙ ПО<br>Для создания учетной з                                                                                                    | ДПИСИ<br>аписи организации необходимо предварительно получить                                                                                                    | средство электронной подлиси                                                                                                    |
| подключ          | ЕНИЕ ЭЛЕКТРОННОЙ ПО<br>Для создания учетной за<br>юридического лица в од<br>В качестее владельца с<br>действовать без довесе                                                                                                    | дписи<br>аписи организации необходимо предварительно получить<br>ном из эккредитованных Минкомсвязью России <u>идостовер</u><br>ертификата ключа проверки электронной подписи должно<br>иности от имани коридического пица.                                                                                                    | средство электронной подлиси<br>во <u>ших центров</u><br>быть указано лицо, имеющее право                                                              |
| подключи         | ЕНИЕ ЗЛЕКТРОННОЙ ПО<br>Для создания учетной за<br>юридического лица в са<br>В качестве владельца с<br>действовать без довере<br>Залустить процедуру соз<br>действовать без довере                                                         | дписи<br>аписи организации необходимо предварительно получить<br>ном из аккредитованных Минкомсвязью России <u>удостовер</u><br>ертификата ключа проверки злектронной подписи должно<br>нности от имени коридического пица<br>дания учетной записи коридического пица может только ру<br>иности от имени коридического пица.                  | средство электронной подлиси<br>во <u>щих центров</u><br>быть указано лицо, имеющее право<br>ководитель или пицо, имеющее право                        |
| подключи         | ение электронной по<br>Для создания учетной з<br>коридического лица в од<br>В качестее владельца с<br>действовать без довере<br>Запустить процедуру соз<br>действовать без довере<br>ините к компьютеру носит<br>кайте его до конца проце | дписи<br>аписи организации необходимо предварительно получить<br>ном из аккредитованных Минкомсвязью России <u>удостовер</u><br>ертификата ключа проверки электронной подписи должно<br>иности от имени кридического лица.<br>здания учетной записи кридического лица.<br>тель ключа электронной подписи. Должен быть вст<br>сса репистрации. | средство электронной подлиси<br>воших центров<br>быть указано пицо, имеющее право<br>жоводитель или пицо, имеющее право<br>авлен только один носитель. |

Подключите носитель ключа электронной подписи к компьютеру. Для регистрации юридического лица требуется использовать ЭЦП, выданную на имя руководителя организации. Нажмите на кнопку «Продолжить» для перехода к шагу ввода данных организации и личных данных.

Необходимо выбрать в качестве типа организации «Государственный орган или организация».

| СВЕДЕНИЯ О ЮРИДИЧЕ                                       | СКОМ ЛИЦЕ (ДАННЫЕ ЗАГРУЖЕНЫ ИЗ СЕРТИФИКАТА ЭЛЕКТРОННОЙ ПОДПИСИ)                                                                                            |
|----------------------------------------------------------|----------------------------------------------------------------------------------------------------|
| Данные об организации с эті<br>в ЕГРЮЛ будет указано дру | им ОГРН будут проверены по Единому государственному реестру юридических лиц (ЕГРЮЛ). Если<br>ггое наименование организации, то именно оно будет сохранено. |
| Наименование                                             | ООО Тестовая компания                                                                                                    |
| ОГРН                                                     | 1025201288417                                                                                                    |
| ИНН                                                      | 5239011314                                                                                                    |
| Электронная почта<br>организации                         |                                                                                                    |
| анные руководител                                        | я                                                                                                    |
| Іри создании учетной запис<br>раво действовать от имени  | и организации будут проверены также ваши данные как руководителя организации (как лица, имеющего<br>и юридического лица без доверенности).                 |
| ΦΝΟ                                                      | Иванова Ирина Павловна                                                                                                    |
| ИНН                                                      | 0000000000                                                                                                    |
|                                                          | У меня нет ИНН                                                                                                    |
| Служебный телефон                                        | <b>=</b> +7 ()                                                                                                    |
| Служебная<br>электронная почта                           |                                                                                                    |
| ОПОЛНИТЕЛЬНЫЕ ДАН                                        | ные                                                                                                    |
| Тип организации                                          | • Юридическое лицо Сосударственный орган или организация (?)                                                                                               |
| Организационно-<br>правовая форма                        | Не указана 🗸                                                                                                    |
|                                                          |                                                                                                    |
| Вернуться к списку орга                                  | низаций > Продолжить                                                                                                    |
|                                                          |                                                                                                    |

После этого дополнительно появится возможность указать следующие данные: – тип органа; – территориальная принадлежность; – ОКТМО – ведомство, подтверждающее статус государственного органа или организации. После заполнения этих полей (а также данных, необходимых для регистрации любого юридического лица, т.е. не специфических для ОГВ) необходимо нажать на кнопку «Продолжить».

| Тип органа                         | Орган местного самоуправления                                                                                     | •                      |                              |                      |               |
|------------------------------------|----------------------------------------------------------------------------------------------------|------------------------|------------------------------|----------------------|---------------|
| Территориальная принадлежность     | 04 Республика Алтай                                                                                               | -                      |                              |                      |               |
| OKTMO                              | 01701000                                                                                                    |                        |                              |                      |               |
| Persouerse                         | город Барнаул Алтайского края                                                                                     |                        |                              |                      |               |
| ведомство,<br>одтверждающее статус | Минкомсвязи России                                                                                                | -                      |                              |                      |               |
| вашей организации                  | Сотрудник этой организации рассмотрит вашу заявку на пр<br>При необходимости он свяжется с вами по служебным конт | исвоение<br>тактам, ук | статуса орган<br>азанным выц | на государств<br>је. | зенной власти |
|                                    | Дополнительные сведения о ведомстве: По всем вопросам                                                             | і обращат              | ∍ся на горячу                | ию линию             |               |
|                                    |                                                                                                    |                        |                              |                      |               |
|                                    |                                                                                                    |                        |                              |                      |               |

После успешного ввода пин-кода для электронной подписи будет произведена стандартная проверка данных руководителя организации по ЕГРЮЛ.

| Создание учетно                                                                                                    | ой записи организации                                                                                                    |                                                |
|----------------------------------------------------------------------------------------------------|----------------------------------------------------------------------------------------------------|------------------------------------------------|
|                                                                                                    |                                                                                                    | $\sim$                                         |
| $\checkmark$                                                                                                    | <u> </u>                                                                                                    | 3                                              |
| Подключение<br>электронной подписи                                                                                                    | Ввод данных организации<br>и личных данных                                                                                                    | Проверка данных организации<br>и личных данных |
| АВТОМАТИЧЕСКАЯ ПРОВЕРКА ДА                                                                                                    | нных                                                                                                    |                                                |
|                                                                                                    |                                                                                                    |                                                |
| Проверка ИНН физического лица                                                                                                    | а по Единому государственному реестру налогоплате                                                                                                    | льщиков (ЕГРН)                                 |
| <ul> <li>Проверка ИНН физического лица</li> <li>Проверка данных об организаци</li> </ul>                                                                                                    | а по Единому государственному реестру налогоплате<br>и и руководителе по Единому государственному реес                                                                                                    | тьщиков (ЕГРН)<br>тру юридических лиц (ЕГРЮЛ)  |
| <ul> <li>Проверка ИНН физического лица</li> <li>Проверка данных об организаци</li> <li>Проверка данных завершена усп</li> </ul>                                                                                                    | а по Единому государственному реестру налогоплате<br>и и руководителе по Единому государственному реес<br>ешно                                                                                                    | пьщиков (ЕГРН)<br>тру юридических лиц (ЕГРЮЛ)  |
| Проверка ИНН физического лица<br>Проверка данных об организаци<br>Проверка данных завершена усп<br>Учетная запись вашей организации созда                                                                                                    | а по Единому государственному реестру налогоплате<br>и и руководителе по Единому государственному реес<br>ешно<br>на. Теперь вам доступны новые возможности:                                                         | тьщиков (ЕГРН)<br>тру юридических лиц (ЕГРЮЛ)  |
| <ul> <li>Проверка ИНН физического лица</li> <li>Проверка данных об организаци</li> <li>Проверка данных завершена усп</li> <li>Учетная запись вашей организации созда</li> <li>получение услуг органов власти для юр</li> </ul>                                             | а по Единому государственному реестру налогоплате<br>и и руководителе по Единому государственному реес<br>ешно<br>на. Теперь вам доступны новые возможности:<br>идических лиц;                                       | тьщиков (ЕГРН)<br>тру юридических лиц (ЕГРЮЛ)  |
| <ul> <li>Проверка ИНН физического лица</li> <li>Проверка данных об организаци</li> <li>Проверка данных завершена усп</li> <li>Учетная запись вашей организации созда</li> <li>получение услуг органов власти для юр</li> <li>приглашение сотрудников организаци</li> </ul> | а по Единому государственному реестру налогоплате<br>и и руководителе по Единому государственному реес<br>ешно<br>на. Теперь вам доступны новые возможности:<br>идических лиц;<br>и присоединиться к учетной записи; | пьщиков (ЕГРН)<br>тру юридических лиц (ЕГРЮЛ)  |

После проверки данных по ЕГРЮЛ появится возможность перейти в профиль организации, однако специфические данные, характерные для ОГВ, не будут отображаться: до тех пор, пока уполномоченный сотрудник организации, подтверждающий статус ОГВ, не подтвердит запрос, данная учетная запись будет иметь статус обычного юридического лица.

| Персональные                                                                | данные                                                                                                    | Организации                                                                                                    | Настройки уче                                                                                               | тной записи                                                                            |                                                                                                    |  |
|-----------------------------------------------------------------------------|----------------------------------------------------------------------------------------------------|----------------------------------------------------------------------------------------------------|----------------------------------------------------------------------------------------------------|----------------------------------------------------------------------------------------|----------------------------------------------------------------------------------------------------|--|
| Тестова                                                                     | ая орга                                                                                                    | низация                                                                                                    |                                                                                                    |                                                                                        | × Отсоединиться от организации                                                                                                    |  |
| Общие данные                                                                | Сотрудники                                                                                                    | Доступ к системам                                                                                                    | История операций                                                                                            |                                                                                        |                                                                                                    |  |
| Запрос<br>органи<br>руково,<br>Измен<br>Дополи<br>Вы так<br>юриди<br>Отказа | с№ 3 850 на прис<br>зации "Минкомсе<br>дителя организац<br><u>ить запрос</u><br>чительные сведе<br>же можете отказ<br>ческого лица буде<br><u>ться</u><br>ФОРМАЦИЯ | воение организации стат,<br>язи России". Результаты р<br>ии.<br>чия о ведомстве, рассмат<br>аться от регистрации госу,<br>эт сохранена. | уса органа государственни<br>зассмотрения запроса буг<br>ривающем заявку: По все<br>дарственного органа или | ой власти отправлен<br>цут отправлены на с<br>м вопросам обраща<br>организации, в этом | н уполномоченному сотруднику<br>лужебный адрес электронной почты<br>аться на горячую линию<br>а случае учетная запись вашего<br>Обновить |  |
| Полно                                                                       | е наименован                                                                                                    | ие Полное наименов                                                                                                    | зание Тестовой органи                                                                                       | изации                                                                                 |                                                                                                    |  |
| Сокращенно                                                                  | е наименован                                                                                                    | ие Тестовая организ                                                                                                    | ация                                                                                                    |                                                                                        |                                                                                                    |  |
|                                                                             | OLE                                                                                                    | PH 1025201286417                                                                                                    |                                                                                                    |                                                                                        |                                                                                                    |  |
|                                                                             | NI                                                                                                    | IH 5239011314                                                                                                    |                                                                                                    |                                                                                        |                                                                                                    |  |
|                                                                             | KI                                                                                                    | I∏ <b>77070100</b> 3                                                                                                    |                                                                                                    |                                                                                        |                                                                                                    |  |
| Юр                                                                          | идический адр                                                                                                    | ес 127434, Город Мо                                                                                                    | осква,Улица Дубки                                                                                           |                                                                                        |                                                                                                    |  |

После принятия запроса учетная запись получит статус ОГВ, информационный блок пропадет из профиля, а инициатору запроса на его служебный адрес электронной почты будет направлено письмо-уведомление.

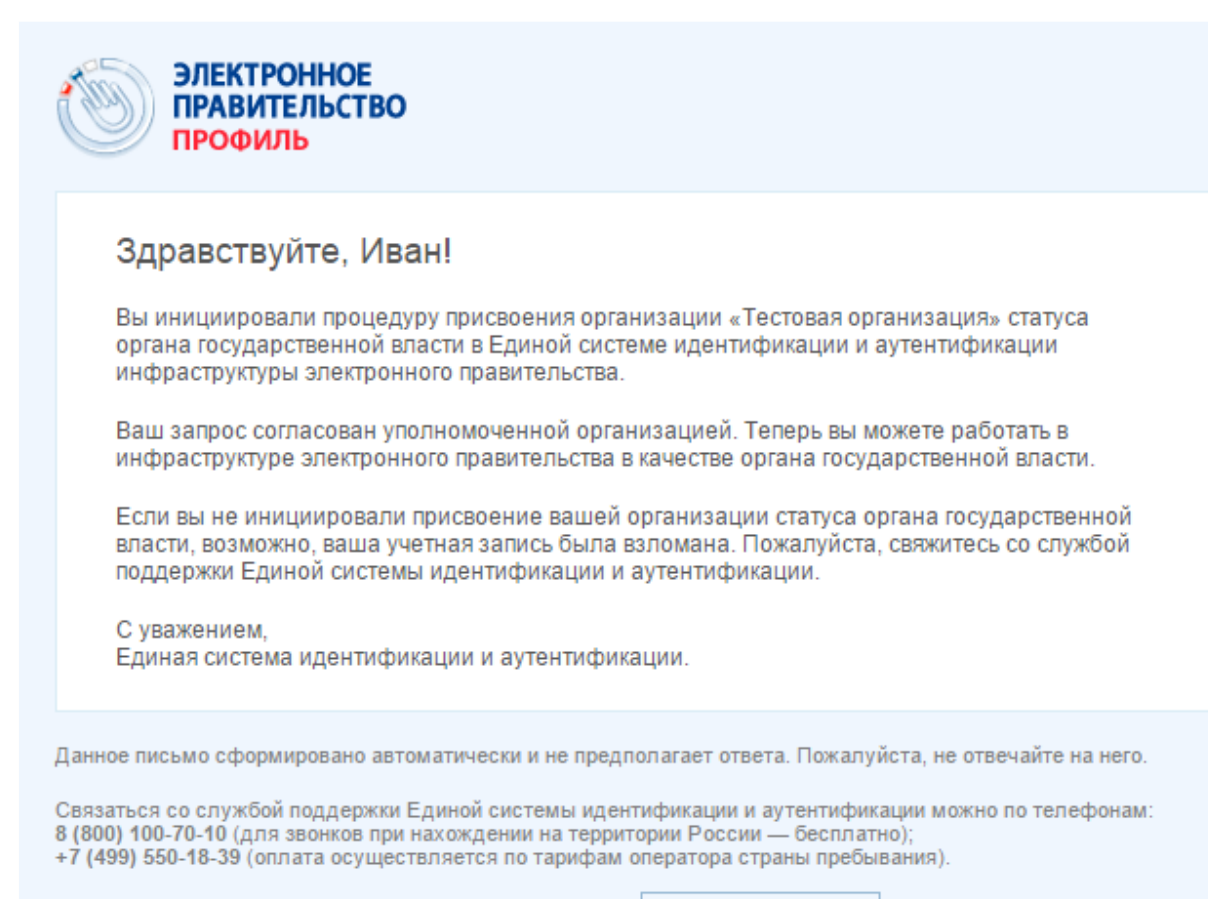

Также Вы можете обратиться в службу поддержки через форму обратной связи

## 3. Инструкция добавления сотрудников организации

Откройте в браузере страницу <u>esia.gosuslugi.ru</u>, пройдите авторизацию и войдите как организация, с правой стороны нажмите на кнопку «Пригласить нового участника» отобразится окно для формирования приглашения новому участнику.

| Персональные данные                    | Организации       | Безопасность |                               |
|----------------------------------------|-------------------|--------------|-------------------------------|
| МУП 'Тепло                             | осеть'            |              |                               |
| Сотрудники организации                 | Доступ к системам |              |                               |
| <ul> <li>Поиск среди участн</li> </ul> | иков организации  | Найти        | + Пригласить нового участника |
| Иванов Иван Иван<br>Директор           | ович              |              | <u>/.</u>                     |
| Смирнов Дмитрий<br>mymail@example.com  |                   |              | ~                             |
|                                        |                   | « < >        |                               |
|                                        |                   |              |                               |

\* Администратор профиля организации – это роль, которая позволяет редактировать участников организации, открывать и закрывать доступ к тем или иным системам.

| Персональные д                | данные Органи:                        | зации Безопасность                                                                                                    |
|-------------------------------|---------------------------------------|----------------------------------------------------------------------------------------------------|
| МУП 'Т                        | еплосеть'                             |                                                                                                    |
| Сотрудники орга               | Новый участник                        | $\otimes$                                                                                                    |
| <ul> <li>Поиск сра</li> </ul> | Адрес электронной<br>почты<br>Фамилия | mymail@example.com<br>На указанный адрес электронной почты будет отправлено<br>приглашение, которое действительно 60 суток.<br>Вого участника |
| Иванов И<br>Директор          | Имя<br>Отчество                       | Не обязательно                                                                                                    |
|                               | СНИЛС                                 | Не обязательно                                                                                                    |
|                               | Включить участника                    | в группы:                                                                                                    |
| микоссань<br>России           | Администраторі<br>Пригласить          | ы профиля организации<br>Опиена                                                                                                    |

Заполните необходимые поля. Нажмите на кнопку «Пригласить».

На электронный адрес нового участника отправляется письмо с приглашением присоединиться к ЮЛ.

| Приглашение присоединиться к организации                                                                                                    |
|----------------------------------------------------------------------------------------------------|
|                                                                                                    |
| Аскяров Вагиф Амирастан оглы приглашает вас присоединиться к организации «МУП<br>Гаврилово-Посадская 'Теплосеть'» в Единой системе идентификации и аутентификации<br>инфраструктуры электронного правительства.                                                               |
| Чтобы принять приглашение, перейдите по ссылке: <u>https://demo1-esia.r-</u><br><u>style.com/profile/user/inviteHandler?tid=DB1D3CF654D2650161941EE6AD29AFA6</u> .<br>Приглашение действительно для однократного использования. Воспользуйтесь ссылкой<br>в течение 60 суток. |
| Вы можете присоединиться к организации, только еспи вы уже зарегистрированы в системе и подтвердили свою учетную запись.                                                                                                    |
| Никому не передавайте эту ссылку, так как этим приглашением может воспользоваться кто-то<br>другой.<br>Если у Вас ещё нет учётной записи, вы можете её создать, пройдя по ссылке: <u>https://demo1-</u><br><u>esia.r-style.com/registration</u> .                             |
| С уважением,<br>Единая система идентификации и аутентификации.                                                                                                    |
| Данное письмо сформировано автоматически и не предполагает ответа. Пожалуйста, не отвечайте на него.                                                                                                    |
| Связаться со спужбой поддержки Единой системы идентификации и аутентификации можно по телефонам:<br>8 (800) 100-70-10 (для звонков при нахождении на территории России — бесплатно);<br>+7 (499) 550-18-39 (оплата осуществляется по тарифам оператора страны пребывания).    |
|                                                                                                    |

Для присоединения к ЮЛ приглашаемому участнику необходимо перейти по гиперссылке в электронном письме. Приглашение действительно для однократного использования и действует в течение 60 суток.

При принятом приглашении новый участник отображается в списке сотрудников организации.

|                                       | ,                 |       |                                |
|---------------------------------------|-------------------|-------|--------------------------------|
| МУП Тепло                             | осеть             |       |                                |
| отрудники организации                 | Доступ к системам |       |                                |
| Q Поиск среди участн                  | ников организации | Найти | На пригласить нового участника |
| Иванов Иван Иван<br>Директор          | ович              |       | <u>~</u><br>童                  |
| Смирнов Дмитрий<br>mymail@example.com |                   |       |                                |
|                                       |                   |       |                                |

Для редактирования данных участников организации, нажмите на пиктограмму « — », расположенную справа от наименования учетной записи пользователя в списке участников.

Смирнов Дмитрий mymail@example.com

При нажатии на пиктограмму отобразится форма редактирования данных участника организации.

| Персональные данные                                                                                                    | Организации Безопасность |  |
|----------------------------------------------------------------------------------------------------|--------------------------|--|
| МУП 'Тепло                                                                                                    | сеть'                    |  |
| Сотрудники организации                                                                                                    | доступ к системам        |  |
| <ul> <li>Поиск среди</li> <li>Данн</li> <li>Сми</li> <li>Иванов Иван<br/>Директор</li> <li>Смирнов Дмит<br/>kirill.gavrilov@r-st</li> </ul> | ые сотрудника 🔊          |  |
|                                                                                                    | отмена                   |  |

Внесите необходимые изменения в данные, нажмите на кнопку «Изменить».

#### 4. Направление заявки на присвоение статуса уполномоченной организации

Для получения статуса уполномоченной организации по подтверждению учетных записей в ЕСИА необходимо направить заявку (скан-копию) в адрес электронной почты технической поддержки ЕСИА (esia@minsvyaz.ru).

Данная заявка проходит согласование с оператором ЕСИА – Министерством связи и массовых коммуникаций Российской Федерации. В случае принятия положительного решения по заявке и ее согласования со стороны Минкомсвязи России служба эксплуатации ЕСИА оператора инфраструктуры электронного правительства присваивает учетной записи организации статус уполномоченной.

Заявка должна быть подписана руководителем органа/организации или его заместителем, ответственным за информатизацию. Заявка должна быть заверена печатью организации.

#### Заявка на согласование на использование ЕСИА и создание записи регистра органов и организаций, имеющих право создания (замены) и выдачи ключа простой электронной подписи<sup>48</sup>

| Полное наименование органа/организации (обязательно)                    |                             |
|-------------------------------------------------------------------------|-----------------------------|
|                                                                         |                             |
| ОГРН органа/организации (обязательно)                                   |                             |
| Тип организации (обязательно)                                           |                             |
| (Федеральный орган исполнительной власти/                               |                             |
| Орган исполнительной власти субъекта РФ/                                |                             |
| Государственное учреждение/ Муниципальное учреждение/                   |                             |
| Орган местного самоуправления/                                          |                             |
| Государственный внебюджетный фонд/                                      |                             |
| Многофункциональный центр/                                              |                             |
| Почта России/ Страховая компания/                                       |                             |
| Банковская кредитная организация/                                       |                             |
| Небанковская кредитная организация/                                     |                             |
| Удостоверяющий центр/                                                   |                             |
| другое)                                                                 |                             |
| Обоснование включения органа/организации (обязательно)                  |                             |
| 49                                                                      |                             |
| в регистр                                                               |                             |
| Данные об ответственном за процесс выдачи ПЭП в органе/о                | организации                 |
| Данное лицо несет ответственность за осуществление операций, выполняе   | мых в Центрах обслуживания  |
| данного Оператора выдачи ключа ПЭП. При наличии жалоб на Центры обсл    | уживания данной организации |
| и отсутствие ответа Ответственного на запросы Оператора эксплуатации    | и ИЭП, Минкомсвязь России   |
| оставляет за собой право блокировать все Центры обслуживания данного Оп | ератора выдачи ключа ПЭП.   |
| фамилия (обязательно)                                                   |                             |
| ИМЯ (обязательно)                                                       |                             |
| отчество (если имеется)                                                 |                             |
| ДОЛЖНОСТЬ (обязательно)                                                 |                             |
| рабочий телефон (обязательно)                                           |                             |
| мобильный телефон (если имеется)                                        |                             |
| адрес электронной почты (обязательно)                                   |                             |

Во исполнение <указываются ссылки на нормативные основания (ссылки на пункты нормативного акта)> прошу внести организацию в регистр органов и организаций, имеющих право создания (замены) и выдачи ключа простой электронной подписи.

| (должность) | (подпись) | (расшифровка подписи) |
|-------------|-----------|-----------------------|
|             |           |                       |
|             |           |                       |
|             |           | 20                    |
|             |           |                       |
| М.П.        |           | (дата)                |

<sup>&</sup>lt;sup>48</sup> Заявка должна быть подписана руководителем органа/организации или его заместителем, ответственным за информатизацию. Заявка должна быть заверена печатью организации. <sup>49</sup> В качестве основания для включения в регистр органов/организаций имеющих право создания (замены)

<sup>&</sup>lt;sup>49</sup> В качестве основания для включения в регистр органов/организаций имеющих право создания (замены) и выдачи ключа простой электронной подписи необходимо указать согласно какому подпункту пункта 7 Постановления Правительства РФ от 25 января 2013 г. № 33 "Об использовании простой электронной подписи при оказании государственных и муниципальных услуг" ваш орган/организация имеет право осуществлять данную деятельность.

В полет «Тип организации» необходимо выбрать статус Вашей организации, согласно статусу в профиле учетной записи организации в ЕСИА.

В поле «Обоснование включения органа/организации в регистр» необходимо написать:

«Согласно подпункту А пункта 7 Постановление Правительства РФ от 25.01.2013 №33 «Об использовании простой электронной подписи при оказании государственных и муниципальных услуг».

# 5. Доступ к системе «АРМ Центра обслуживания»

После получения положительного ответа от esia@minsvyaz.ru на электронную почту, необходимо открыть доступ для уполномоченного сотрудника по открытию центра обслуживания. Для этого руководителю организации или сотруднику, включенного в группу доступа «Администраторы профиля организации» в ЕСИА, необходимо перейти на вкладку «Доступ к системам», и добавить в список участников «Единой системы идентификации и аутентификации» - «Технологический портал» и в список «АРМ Центра обслуживания (уполномоченной организации)» - «Операторы системы подтверждения».

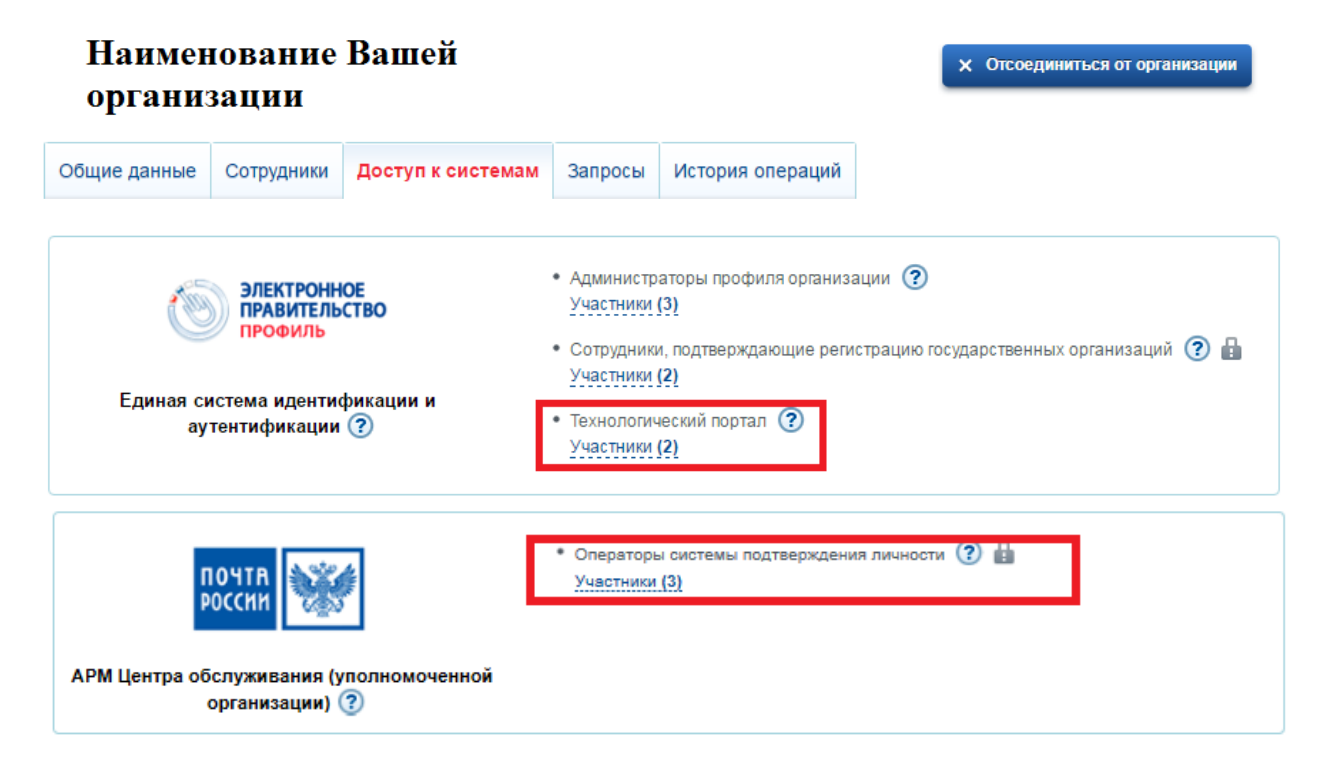

Для добавления участника в список «Единой системы идентификации и аутентификации» -«Технологический портал» и в список «АРМ Центра обслуживания (уполномоченной организации)» - «Операторы системы подтверждения». Необходимо нажать на кнопку «Участники».

| ЭЛЕКТРОННОЕ<br>ПРАВИТЕЛЬСТВО<br>ПРОФИЛЬ            | <ul> <li>Администраторы профиля организаци</li> <li>Участники (3)</li> </ul>  |
|----------------------------------------------------|-------------------------------------------------------------------------------|
| -                                                  | <ul> <li>Сотрудники, подтверждающие регист;</li> <li>Участники (2)</li> </ul> |
| Единая система идентификации и<br>аутентификации ? | • Технологический портал ?<br>Участники (2)                                   |

В появившемся окне нажать «Добавить сотрудника» и ввести его фамилию, выбрать нужного сотрудника и нажать «Добавить».

Убедиться в том, что сотрудник отображается среди членов группы, и закрыть окно.

| Редактирование участников группы                  |             |       | $\otimes$             |
|---------------------------------------------------|-------------|-------|-----------------------|
| Специалист                                        |             |       |                       |
| i                                                 |             |       |                       |
|                                                   |             |       |                       |
| <ul> <li>Поиск среди участников группы</li> </ul> |             | Найти | + Добавить участников |
|                                                   | Введите ФИО |       |                       |
| Участники группы не найдены                       | Добавить    |       |                       |

Далее необходимо добавить центр обслуживания через технологический портал (вкладка «Сервисы»), доступный по ссылке <u>www.esia.gosuslugi.ru/console/tech/</u>.

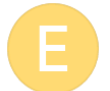

Письмо по запросу SCR#216723. Re: [Ticket#2016030105006743] INC000001385907. В ответственность Вашей команды был назначен запрос SCR#216723

• 🛍 =

"esia@minsvyaz.ru" <esia@minsvyaz.ru> q Кому: "otdeldelo@mail.ru"

1 марта, 23:21 *🖉 <u>1</u> файл* 

Тема: Re: [Ticket#2016030105006743] INC000001385907. В ответственность Вашей команды был назначен запрос SCR#216723 Добрый день!

Сообщаем Вам, что запрос по теме: "Заявка на создание записи органов и организаций, имеющих право создания (замены) и выдачи ключа простой электронной подписи» выполнен.

Для добавления центров обслуживания необходимо выполнение действий через технологический портал (вкладка «Сервисы»), доступный по ссылке: <u>https://esia.gosuslugi.ru/console/lech/.</u> Подробное руководство по использованию технологического портала доступно по ссылке: <u>http://minswaz.ru/ru/documents/4545/</u>

Во вложении инструкция по работе, тестовые учетные записи и сертификаты.

Тестовые УЗ предназначены для тестирования функциональности интегрированных ИС с тестовым стендом ECИA <u>http://esia-portal1.test.gosuslugi.ru</u> и обращения к сервису ECИA <u>http://smeymwftest.gosuslugi.ru</u>:7777/gateway/services/SID00034199wsd] в тестовой среде, просим Вас не вносить изменений в характеристики предоставленных УЗ.

С уважением, Служба поддержки Единой системы идентификации и аутентификации esia@gosuslugi.ru

01.03.2016 15:18 - <u>esia\_sc@gosuslugi.ru</u> написал(а): Добрый день!

Сообщаем Вам, что запрос по теме: "Заявка на создание записи регистра органов и организаций, имеющих право создания (замень) и выдачи ключа простой электронной подписи" зарегистрирован под номером INCOD0001385907.

Максимальное время выполнения процедуры (при соблюдении всеми участниками временных границ своих операций): 4 рабочих дня 2 часа 30 минут (п. 12.3 регламента версия 2.6). При ответе на данный запрос просим Вас сохранять тему письма и историю переписки без изменений.

С уважением, Служба поддержки Единой системы идентификации и аутентификации esia@cosusluci.ru

Далее необходимо пройти по ссылке <u>https://esia.gosuslugi.ru/console/tech/</u> для добавления центра обслуживания. Переходим во вкладку «Сервисы».

| ЭЛЕКТРОННОЕ<br>ПРАВИТЕЛЬСТВО<br>ЕСИА<br>Технологический портал | Технологический пор<br>Администрация мо "чур<br>Сменить организацию | Т <b>АЛ</b><br>АПЧИНСКИЙ УЛУС (РАЙ) | ✓ Васильев Н.Д. ОН)"РС(Я)    | P           |
|----------------------------------------------------------------|---------------------------------------------------------------------|-------------------------------------|------------------------------|-------------|
| Информационные системы                                         | Сервисы Истор                                                       | ия операций                         |                              |             |
| Управление ин<br>"АДМИНИСТР<br>(РАЙОН)" РС(Я                   | формационнь<br>АЦИЯ МО "ЧХ<br>I)"                                   | іми система<br>УРАПЧИН(             | ами<br>СКИЙ УЛУС<br>(+ добав | ить систему |
| Название                                                       |                                                                     | Мнемоника                           |                              |             |
| Не найдены системы                                             |                                                                     |                                     |                              |             |
|                                                                | ~                                                                   | < >                                 |                              |             |

Далее переходим во вкладку «Центры обслуживания» и жмем на кнопку «Добавить центр обслуживания».

| ЭЛЕКТРОННОЕ<br>ПРАВИТЕЛЬСТВО<br>ЕСИА<br>Технологический портал |                                                         | Технологический портал<br>Администрация мо "чурапчинский улус (район)<br>Сменить организацию |                                        | 🔗 Василі<br>ЛУС (РАЙОН)" РС(Я)        | ьев Н.Д. | 4                          |                       |
|----------------------------------------------------------------|---------------------------------------------------------|----------------------------------------------------------------------------------------------|----------------------------------------|---------------------------------------|----------|----------------------------|-----------------------|
| Информационные системы                                         |                                                         |                                                                                              | Сервисы                                | История операций                      |          |                            |                       |
| УП<br>Доступн<br>цент                                          | равлен<br>ные сервисы<br>гры обслужив<br>Поиск по назее | ИС ССР<br>Центры обсл<br>ЗАНИЯ<br>анию, идент.                                               | ОВИСАМИ<br>пуживания<br>ификатору и аб | <b>Д</b><br>Эресу центра обслуживания | + доі    | <sup>5</sup> авить центр ( | обслуживания<br>Найти |
| ID                                                             | Название                                                | Адр                                                                                          | ес                                     |                                       |          | Услуги                     | Статус                |
| Не найдены центры обслуживания                                 |                                                         |                                                                                              |                                        |                                       |          |                            |                       |
|                                                                |                                                         |                                                                                              |                                        |                                       |          |                            |                       |

В появившемся окне необходимо заполнить все поля.

•Название – Полное наименование вашей организации;

•Введите адрес – Точный адрес расположения вашей организации (Нижегородская область, район, нас. Пункт, улица, дом, корпус, строение);

•Индекс – Почтовый индекс;

•Широта и Долгота – определяете согласно подсказке, используя сервис Яндекс.Карты;

•Услуги – Поставить галочку напротив «Подтверждение» и «Восстановление»;

•Время работы – Указывается в соответствии со следующим форматом: «По <день недели в дательном падеже> с ЧЧ:ММ до ЧЧ:ММ (время обеда, если есть в формате ЧЧ:ММ). Формат городского номера: +7 (123) 123-45-67 +7 (12-34) 12-34-56 +7 (123-45) 1-23-45 +7 (12-34-56) 12-34 Формат номера мобильных телефонов: +7 (123) 123-45-67 После заполнения всех форм жмем на кнопку «Сохранить»

| Данные центра обслужи                                                                                      | вания                                                                                                    | $\otimes$ |  |  |  |  |  |
|----------------------------------------------------------------------------------------------------|----------------------------------------------------------------------------------------------------|-----------|--|--|--|--|--|
| Название                                                                                                   | Министерство связи и информационных технопогий Республики Саха (Як                                                                                     |           |  |  |  |  |  |
| Введите адрес                                                                                              | Республика Саха (Якутия), г. Якутск, ул. Кирова                                                                                                    |           |  |  |  |  |  |
| Дом                                                                                                    | 18 Корпус Строение Б                                                                                                    |           |  |  |  |  |  |
| Индекс                                                                                                    | 677027                                                                                                    |           |  |  |  |  |  |
| Широта                                                                                                    | <u>Не помните индекс?</u><br>62.029438 Долгота 129.727805                                                                                              |           |  |  |  |  |  |
|                                                                                                    | Широта и долгота дотжны быть определены с помощью сервиса <del>Яндекс. Карты</del> и<br>заданы в градусах в виде десятичной дроби, например, 55.883180 |           |  |  |  |  |  |
|                                                                                                    | Проверить расположение по карте                                                                                                    |           |  |  |  |  |  |
| Услуги 📃 Регистрация                                                                                       |                                                                                                    |           |  |  |  |  |  |
|                                                                                                    | Подтверждение Восстановление                                                                                                    |           |  |  |  |  |  |
|                                                                                                    | Удаление                                                                                                    |           |  |  |  |  |  |
| Время работы                                                                                               | 09:00-18:00                                                                                                    |           |  |  |  |  |  |
| Особенности<br>времени работы                                                                              | Работает в выходные                                                                                                    |           |  |  |  |  |  |
| <ul> <li>Раннее время работы (открыт с 8:00)</li> <li>Позднее время работы (открыт после 19:00)</li> </ul> |                                                                                                    |           |  |  |  |  |  |
| Контакты                                                                                                   | (4112) 398203                                                                                                    |           |  |  |  |  |  |
| Дополнительная<br>информация                                                                               |                                                                                                    |           |  |  |  |  |  |
| Статис                                                                                                    |                                                                                                    |           |  |  |  |  |  |
| olaryc                                                                                                    | Недействующий                                                                                                    |           |  |  |  |  |  |
| 🗟 Сокранить                                                                                                | Отме                                                                                                    | на        |  |  |  |  |  |

Пример получения координат с помощью сервиса Яндекс.Карты.

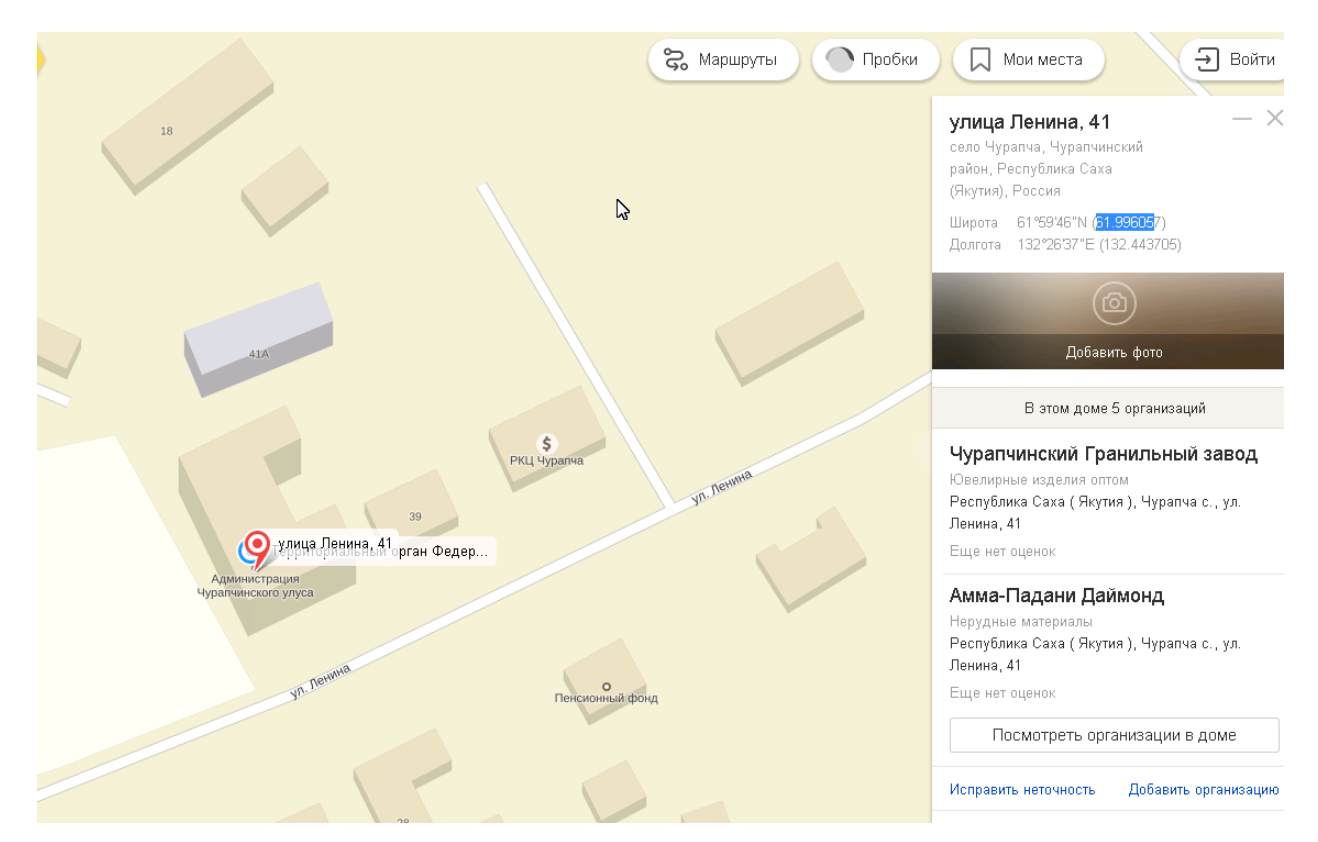

Также, получить координаты можно через старую версию сервиса, для этого необходимо найти в нижнем левом углу значок «i» и нажать на «В старый интерфейс».

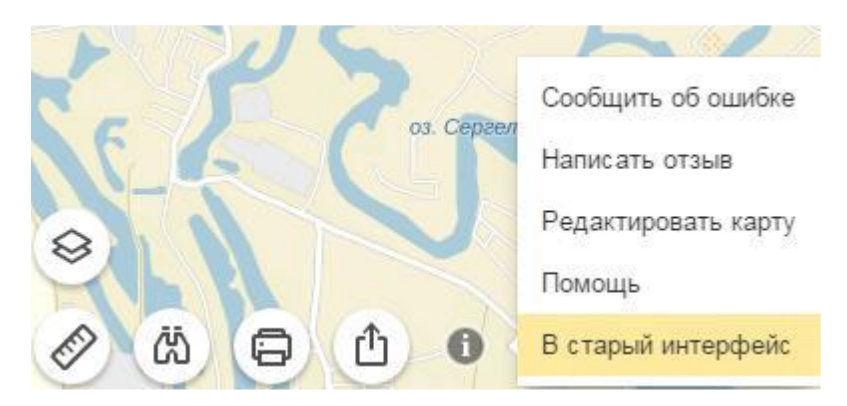

Далее необходимо сменить статус ЦО с «Не действующий» на «Действующий», для этого необходимо нажать на значок « » напротив наименования Вашей организации, и поставить галочку напротив «Действующий» и нажать на «Сохранить». Так же необходимо запомнить ID (идентификатор) вашего ЦО (обычно это десятизначный номер)

| Данные центра обслуж          | киня                                                                                                    |  |  |  |  |  |  |
|-------------------------------|----------------------------------------------------------------------------------------------------|--|--|--|--|--|--|
| Название                      | Новый центр                                                                                                    |  |  |  |  |  |  |
| Введите адрес                 | Москва город, Арбат улица                                                                                                    |  |  |  |  |  |  |
| Дом                           | 46 Корпус Строение 1                                                                                                    |  |  |  |  |  |  |
| Индекс                        | 119002<br>Не помните индекс?                                                                                                    |  |  |  |  |  |  |
| Широта                        | 33.222222 Долгота 33.444444                                                                                                    |  |  |  |  |  |  |
|                               | Широта и долгота должны быть определены с помощью серенса<br><u>Яндекс Карты</u> и заданы в градусах в виде десятичной дроби, например,<br>55.863180 |  |  |  |  |  |  |
| Trace Points                  | Проверить расположение по карте                                                                                                    |  |  |  |  |  |  |
| Услуги                        | и ✓ Регистрация<br>✓ Подтверждение                                                                                                    |  |  |  |  |  |  |
|                               | Восстановление                                                                                                    |  |  |  |  |  |  |
| Время работы                  | По выходным                                                                                                    |  |  |  |  |  |  |
| Особенности<br>времени работы | Работает в выходные Раннее влемя работы (открыт с 8:00)                                                                                              |  |  |  |  |  |  |
|                               | <ul> <li>Позднее время работы (открыт после 19:00)</li> </ul>                                                                                        |  |  |  |  |  |  |
| Контакты                      | 100                                                                                                    |  |  |  |  |  |  |
| Дополнительная<br>информация  |                                                                                                    |  |  |  |  |  |  |
| Статус                        | • Действующий                                                                                                    |  |  |  |  |  |  |
|                               |                                                                                                    |  |  |  |  |  |  |
| 🖯 Сохранить                   | Отмена                                                                                                    |  |  |  |  |  |  |

Так же необходимо запомнить ID (идентификатор) вашего ЦО (обычно это десятизначный номер)

| Информационные системы                            |                                                                                     | Сервись                    | Истори                             | ия операций         |                                              |             |       |
|---------------------------------------------------|-------------------------------------------------------------------------------------|----------------------------|------------------------------------|---------------------|----------------------------------------------|-------------|-------|
| Управление сервисами                              |                                                                                     |                            |                                    |                     |                                              |             |       |
| оступные серви                                    | сы Центры обслу                                                                     | живания                    | Группы доступа                     |                     |                                              |             |       |
| ЦЕНТРЫ ОБСЛУЖИВАНИЯ + Добавить центр обслуживания |                                                                                     |                            |                                    |                     |                                              |             |       |
| <b>Q</b> . Поиск по                               | р названию, иденти                                                                  | фикатору и                 | адресу центра о                    | бслуживания         |                                              |             | Найти |
| ID                                                | Название                                                                            | Адрес                      |                                    |                     | Услуги                                       | Статус      |       |
| 100181                                            | Министерство связи<br>и информационных<br>технологий<br>Республики Саха<br>(Якутия) | 677027, Ре<br>Кирова, д. 1 | спублика Саха (Якут)<br>18, стр. Б | ıя), г. Якутск, ул. | Подтверждение,<br>Восстановление<br>личности | Действующий |       |

# 6. Инструкция работы в АРМ ЕСИА

Необходимо выйти из учетной записи и открыть в браузере страницу www.esia.gosuslugi.ru/ra. Вход выполняется строго только с помощью ЭЦП. Подключите носитель ЭЦП в USB порт ПК и нажмите на «Войти с помощью электронных средств», далее необходимо нажать на кнопку «Готово».

| <text><text><text><text><text><text></text></text></text></text></text></text>                                                                                                    |
|----------------------------------------------------------------------------------------------------|
| Назад                                                                                                    |
| Выбор центра обслуживания                                                                                                    |
| Выберите центр обслуживания, в котором вы будете работать.                                                                                                    |
| Q Введите наименование центра обслуживания Найти                                                                                                    |
| Администрация МО "Чурапчинский улус (район)"                                                                                                    |
|                                                                                                    |
| Всего найдено - 1                                                                                                    |
| С 1 Странице 10 Странице 10 Стр<br>10 Странице 10 Странице 10 Странице 10 Странице 10 Странице 10 Странице 10 Странице 10 Странице 10 Странице 10 Странице 10 Странице 10 Странице 10 Странице 10 Странице 10 Странице 10 Странице 10 Странице 10 Странице 10 Странице 10 Стр |

На следующей странице Вам предложат выбрать центр обслуживания, необходимо выбрать из списка Вашу организацию.

Перед вами рабочее место сотрудника ЦО. При обращении гражданина в ЦО для подтверждения личности сотрудник ЦО необходимо ввести паспортные данные в поле «Серия и номер документа» и нажать на кнопку «Найти». Система сделает поиск данного гражданина в ЕСИА, с правой стороны окна отобразится информация о количестве найденных учетных записях.

| ГОСУСЛУГИ<br>АРМ Центра обслуживания | Министерство связи и ино<br>Республики<br>Республика Саха (Якутия), г. Якут | <b>формационных технологий<br/>Саха (Якутия)</b><br>гск, ул. Кирова д. 18 стр. Б Сменить | Федоров И. С. 🗗 |
|--------------------------------------|-----------------------------------------------------------------------------|------------------------------------------------------------------------------------------|-----------------|
| Очистить                             | етной записи<br>Паспорт гражданина РФ <                                     | <b>Найдена 1 учетная запись</b><br>Статус:<br>Стандартная<br>Подтвердить                 |                 |

Нажимаем на кнопку «Подтвердить»

Система автоматически произведет обращение к ЭЦП и предложит выбрать ее.

На этом этапе работа по подтверждению регистрации учетной записи в ЕСИА завершена.

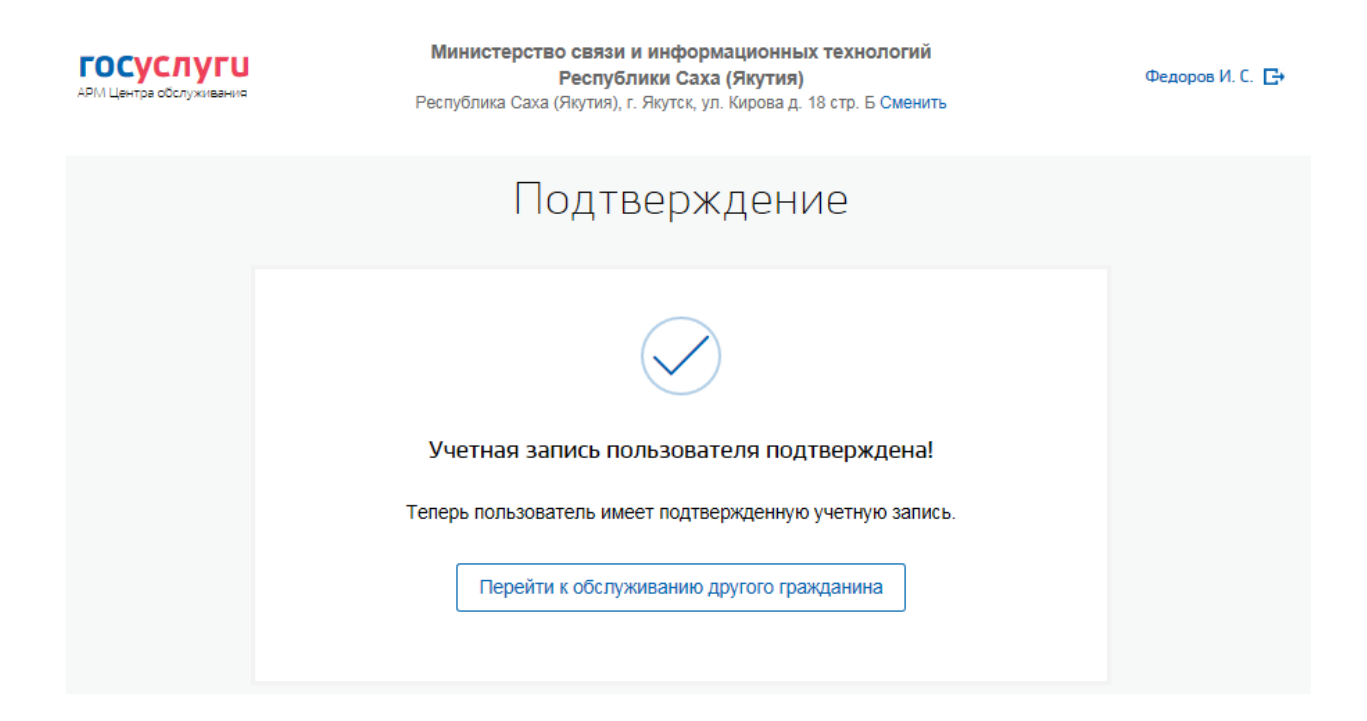

# Технические требования для работы с АРМ ЕСИА

Для работы с АРМ ЕСИА должны быть соблюдены следующие технические требования:

- 1. Наличие рабочего места оператора АРМ ЕСИА соответствующего требованиям:
  - Операционная система:
  - Windows XP;
  - Windows Vista;
  - Windows 7.
  - Веб-браузер версий, официально поддерживаемых производителями:
  - -Internet Explorer;
  - -Google Chrome;
  - -Mozilla FireFox;
  - -Opera;
  - -Apple Safari.

2. Наличие аппаратных средств, для подключения носителя закрытого ключа квалифицированной электронной подписи;

3. Наличие бесперебойного канала связи с доступом в Интернет с пропускной способностью не ниже 64 Кб/с.